https://github.com/head-first-csharp/fifth-edition

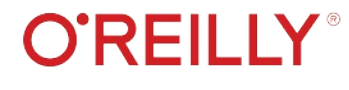

Check out our GitHub page for videos, downloads, and more!

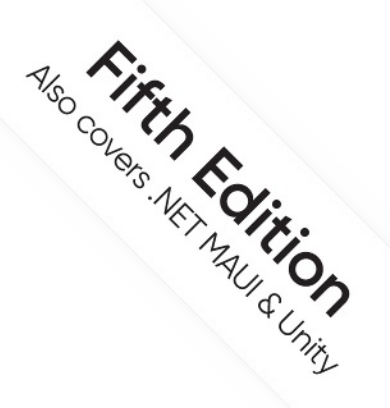

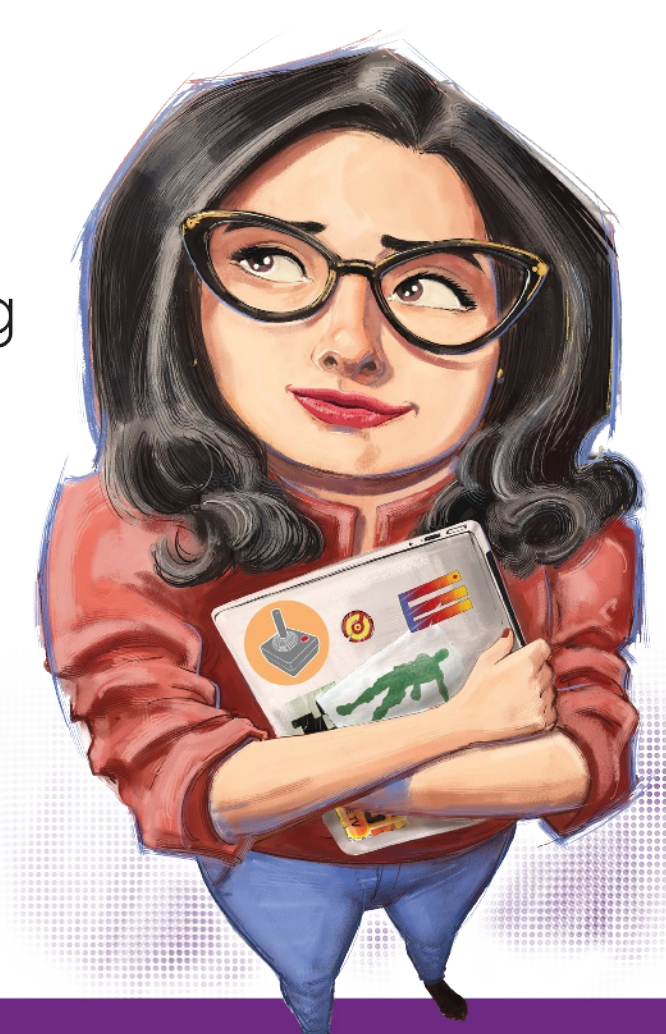

# Head First

A Learner's Guide to Real-World Programming with C# and .NET

Andrew Stellman & Jennifer Greene

Hide and Seek

This is the downloadable project for Chapter 10.

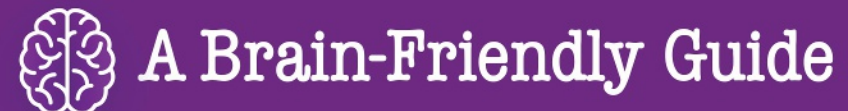

# Head First

# C#

# What will you learn from this book?

Create apps, games, and more using this engaging, highly visual introduction to C#, .NET, and software development. You'll learn how to use classes and object-oriented programming, create 3D games in Unity, and query data with LINQ. And you'll do it all by solving puzzles, completing hands-on exercises, and building real-world applications. Interested in a development career? You'll learn important development techniques and ideas—just like many others who've learned to code with this book and are now professional developers, team leads, coding streamers, and more. There's no experience required except the desire to learn. And this is the best place to start.

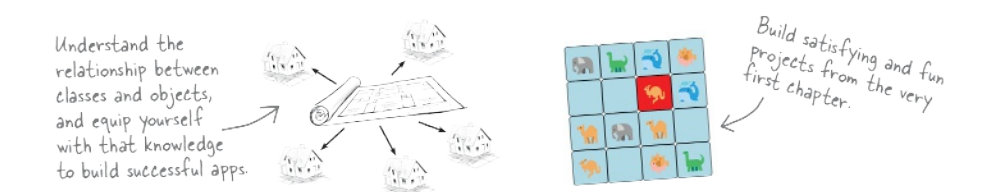

# What's so special about this book?

If you've read a Head First book, you know what to expect: a visually rich format designed for the way your brain works. If you haven't, you're in for a treat. With this book, you'll learn C# through a multisensory experience that engages your mind-rather than a text-heavy approach that puts you to sleep.

C#/.NET

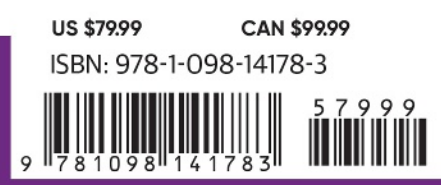

"Thank you so much! Your books have helped me to launch my career."

### -Ryan White Game Developer

"In a sea of dry technical manuals, *Head First C#* stands out as a beacon of brilliance. Its unique teaching style not only imparts essential knowledge but also sparks curiosity and fuels passion for coding. An indispensable resource for beginners!"

> -Gerald Versluis Senior Software Engineer at Microsoft

"Andrew and Jennifer have written a concise, authoritative, and, most of all, fun introduction to C# development."

### -Jon Galloway Senior Program Manager on

the .NET Community Team at Microsoft

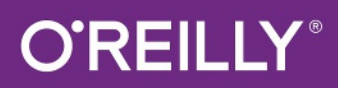

# Praise for Head First C#

"In a sea of dry technical manuals, *Head First C#* stands out as a beacon of brilliance. Its unique teaching style not only imparts essential knowledge but also sparks curiosity and fuels passion for coding. An indispensable resource for beginners!"

### -Gerald Versluis, Senior Software Engineer at Microsoft

"Head First C# started my career as a software engineer and backend developer. I am now leading a team in a tech company and an open source contributor."

### -Zakaria Soleymani, Development Team Lead

"Thank you so much! Your books have helped me to launch my career."

### -Ryan White, Game Developer

"If you're a new C# developer (welcome to the party!), I highly recommend *Head First C#*. Andrew and Jennifer have written a concise, authoritative, and most of all, fun introduction to C# development. I wish I'd had this book when I was first learning C#!"

### -Jon Galloway, Senior Program Manager on the .NET Community Team, Microsoft

"Not only does *Head First C#* cover all the nuances it took me a long time to understand, it has that Head First magic going on where it is just a super fun read."

### -Jeff Counts, Senior C# Developer

"Head First C# is a great book with fun examples that keep learning interesting."

### -Lindsey Bieda, Lead Software Engineer

*"Head First C#* is a great book, both for brand-new developers and developers like myself coming from a Java background. No assumptions are made as to the reader's proficiency, yet the material builds up quickly enough for those who are not complete newbies—a hard balance to strike. This book got me up to speed in no time for my first large-scale C# development project at work—I highly recommend it."

### —Shalewa Odusanya, Principal

"*Head First C#* is an excellent, simple, and fun way of learning C#. It's the best piece for C# beginners I've ever seen—the samples are clear, the topics are concise and well written. The mini-games that guide you through the different programming challenges will definitely stick the knowledge to your brain. A great learn-by-doing book!"

### —Johnny Halife, Partner

*"Head First C#* is a comprehensive guide to learning C# that reads like a conversation with a friend. The many coding challenges keep it fun, even when the concepts are tough."

### -Rebeca Dunn-Krahn, Founding Partner, Sempahore Solutions

# **Praise for Head First C#**

"I've never read a computer book cover to cover, but this one held my interest from the first page to the last. If you want to learn C# in depth and have fun doing it, this is THE book for you."

### -Andy Parker, fledgling C# Programmer

"It's hard to really learn a programming language without good, engaging examples, and this book is full of them! *Head First C#* will guide beginners of all sorts to a long and productive relationship with C# and the .NET Framework."

### -Chris Burrows, Software Engineer

"With *Head First C#*, Andrew and Jenny have presented an excellent tutorial on learning C#. It is very approachable while covering a great amount of detail in a unique style. If you've been turned off by more conventional books on C#, you'll love this one."

### —Jay Hilyard, Director and Software Security Architect, and author of *C# 6.0 Cookbook*

"I'd recommend this book to anyone looking for a great introduction into the world of programming and C#. From the first page onward, the authors walk the reader through some of the more challenging concepts of C# in a simple, easy-to-follow way. At the end of some of the larger projects/labs, the reader can look back at their programs and stand in awe of what they've accomplished."

### -David Sterling, Principal Software Developer

*"Head First C#* is a highly enjoyable tutorial, full of memorable examples and entertaining exercises. Its lively style is sure to captivate readers—from the humorously annotated examples to the Fireside Chats, where the abstract class and interface butt heads in a heated argument! For anyone new to programming, there's no better way to dive in."

# —Joseph Albahari, inventor of LINQPad, and coauthor of C# 12 in a Nutshell and C# 12 Pocket Reference

"[*Head First C#*] was an easy book to read and understand. I will recommend this book to any developer wanting to jump into the C# waters. I will recommend it to the advanced developer that wants to understand better what is happening with their code. [I will recommend it to developers who] want to find a better way to explain how C# works to their less-seasoned developer friends."

### -Giuseppe Turitto, Director of Engineering

"Andrew and Jenny have crafted another stimulating Head First learning experience. Grab a pencil, a computer, and enjoy the ride as you engage your left brain, right brain, and funny bone."

### -Bill Mietelski, Advanced Systems Analyst

"Going through this *Head First C#* book was a great experience. I have not come across a book series which actually teaches you so well.... This is a book I would definitely recommend to people wanting to learn C#."

### —Krishna Pala, MCP

# **Praise for the Head First Approach**

"I received the book yesterday and started to read it...and I couldn't stop. This is definitely très 'cool.' It is fun, but they cover a lot of ground and they are right to the point. I'm really impressed."

### -Erich Gamma, IBM Distinguished Engineer, and coauthor of Design Patterns

"One of the funniest and smartest books on software design I've ever read."

### - Aaron LaBerge, SVP Technology & Product Development, ESPN

"What used to be a long trial and error learning process has now been reduced neatly into an engaging paperback."

### - Mike Davidson, former VP of Design, Twitter, and founder of Newsvine

"Elegant design is at the core of every chapter here, each concept conveyed with equal doses of

pragmatism and wit."

### - Ken Goldstein, Executive VP & Managing Director, Disney Online

"Usually when reading through a book or article on design patterns, I'd have to occasionally stick myself in the eye with something just to make sure I was paying attention. Not with this book. Odd as it may sound, this book makes learning about design patterns fun.

"While other books on design patterns are saying 'Bueller...Bueller...Bueller...' this book is on the float belting out 'Shake it up, baby!""

### — Eric Wuehler

"I literally love this book. In fact, I kissed this book in front of my wife."

### — Satish Kumar

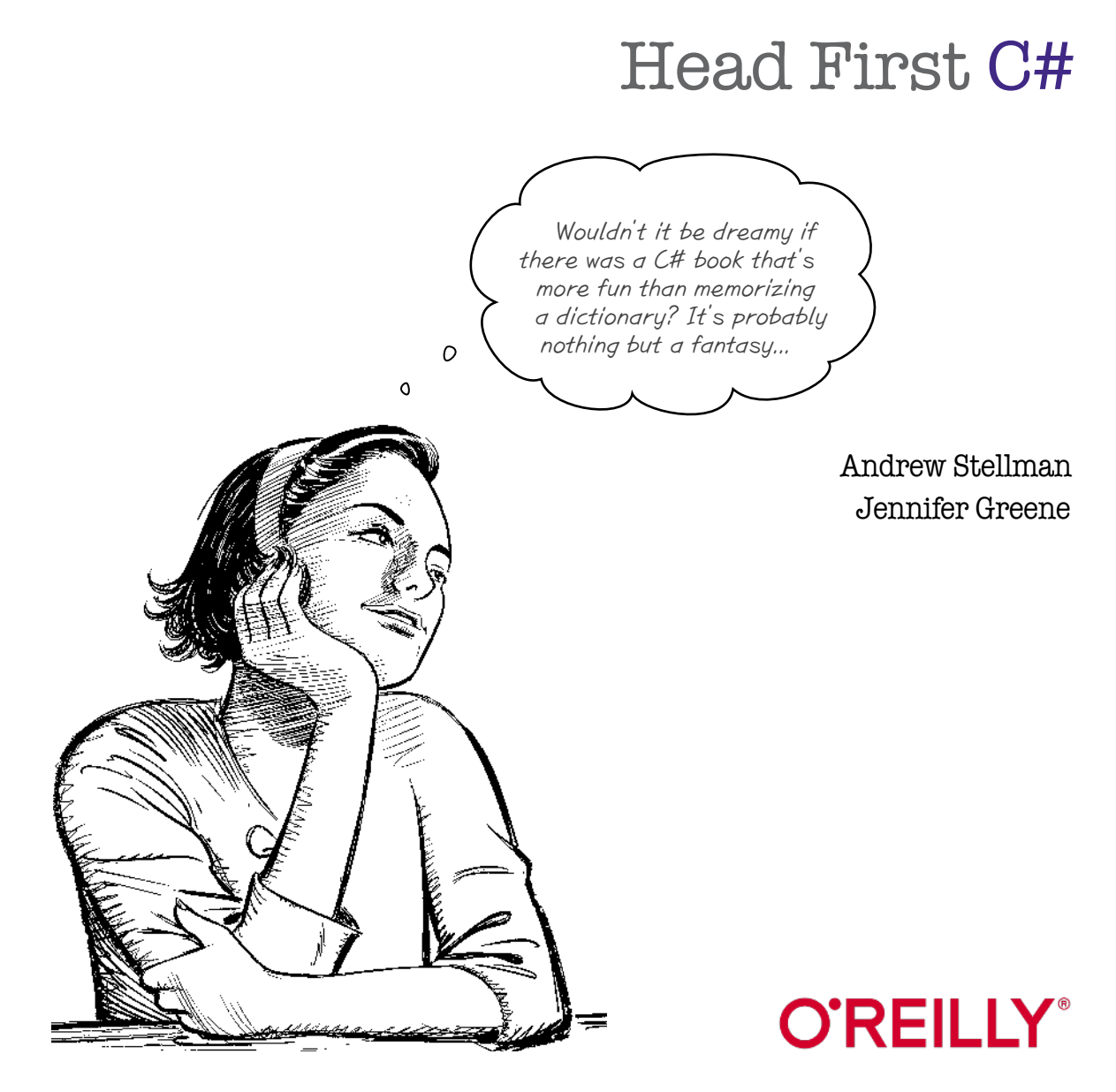

# 

# 10 Downloadable Project

# **Hide and Seek**

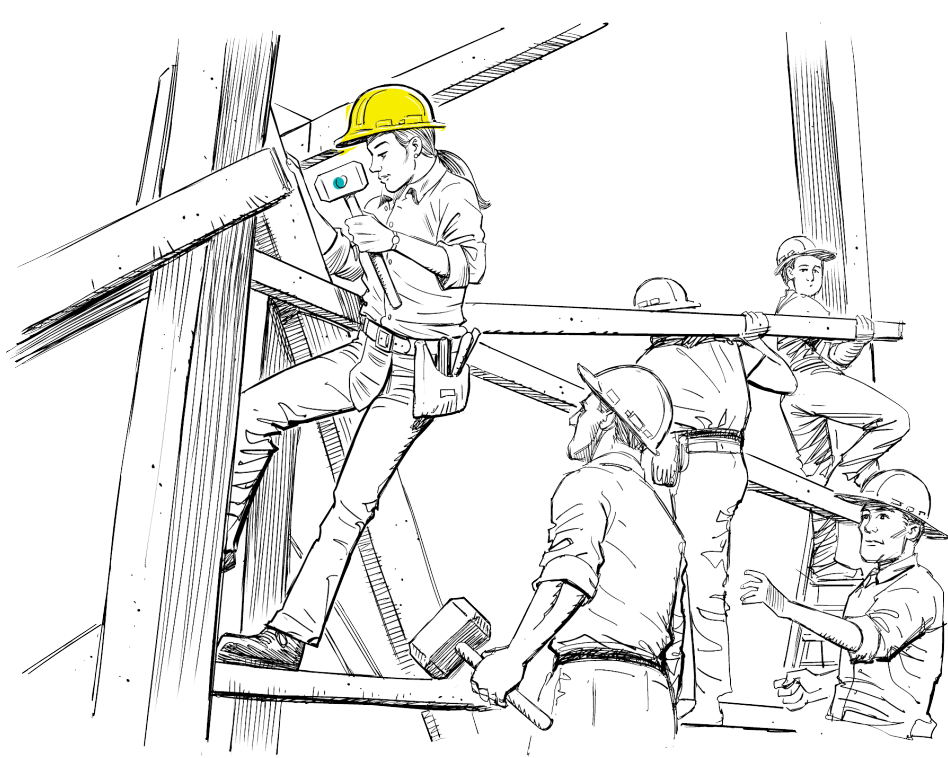

# Explore. Hide. Seek. Build a game that puts your dev skills to the test.

One of the most important ideas we've emphasized throughout this book is that writing C# code is a skill, and the best way to improve that skill is to *get lots of practice*. We want to give you as many opportunities to get practice as possible! In this next exercise, you'll **build a Hide and Seek game** where you explore a virtual house and play against a computer opponent. But there's more to this project than just writing code. This is the **biggest project we've given you so far**, so you'll be building it in parts. You'll also be getting more practice with **test-driven development**, writing your unit tests before you implement the classes they test. This project will help you reinforce important concepts and develop valuable skills like unit testing and project planning—essential for any software developer, especially if you're aiming for a professional career.

# Let's build a house!

In this project, you'll be creating a game where you play hide-and-seek in a virtual house against computer opponents. Here's the layout of the house. It has two floors, a garage, and an attic. The player will use directions to navigate through the house: they'll go East from the entry to get to the hallway, and from there they'll go Northwest to the kitchen or up to the landing.

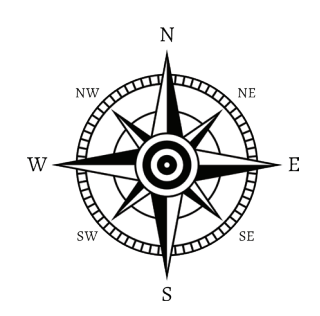

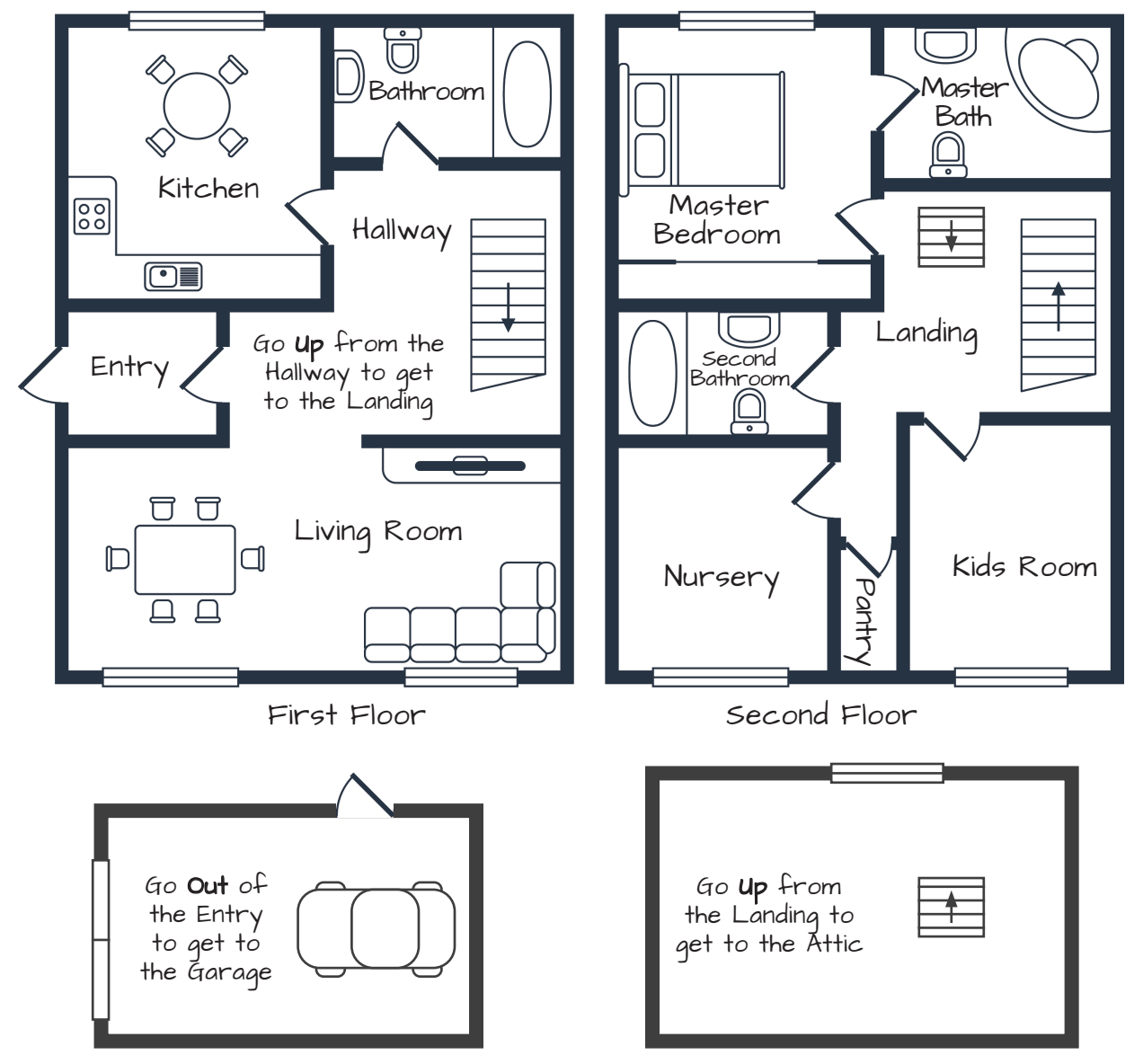

# You'll use test-driven development to build your game in increments

You've been doing larger and larger projects as you've gotten further through the book. To do them, you've been breaking them down into **increments**, or smaller "mini-projects" that you can complete individually, one after the other. You'll take the same incremental approach to this project—*and test-driven development will help*.

We learned about test-driven development in the Chapter 9 *Go Fish!* project. It's called "test-driven" because you write the tests for your classes before you write the code for them. Here's a quick recap of how that worked:

- ★ You **started with a class diagram**, which was drawn if a class that depends on another class is above it in the diagram.
- ★ You created a **skeleton** for the class at the bottom of the diagram. It had all of the class members, but each member was a **stub**—or a temporary piece of code that will eventually be replaced by working code. Each stub throws a NotImplementedException.
- ★ You **added unit tests** for that class. When you first added the tests, they all failed because the stub methods just throw exceptions.
- ★ You **implemented the class**. You knew that your class was done when all of your tests passed.
- ★ You moved to the **next class in the diagram**, creating a skeleton, adding unit tests that failed at first, and implementing the class so the unit tests passed.
- ★ Once once you got to the top of the class diagram, you were done.

Relax

Test-driven development can make your projects easier because it *helps you follow a plan*: start at the bottom of the class diagram and work your way up, building each class and only moving on to the next one when it's done. That's especially valuable when you're taking an **incremental** approach to your projects—building them in parts—and that's how we'll do this project: we'll create the class diagram for the first part of the project where you explore the house, then we'll update the diagram for the second part, where you play hide-and-seek.

# We're giving you more freedom with how you do this project.

We're giving you more freedom with how you do this project. That means we'll give you fewer instructions—and we're not including solution code.

These projects are getting pretty big! The larger a project is, the more likely it is that your code will look very different from ours. In fact, it may be so different that we don't want to include the solution code in this PDF—not just because it could be very different than yours, but also because it's getting really long, and the solution will end up being many pages of code.

**You can see our solution on GitHub**—and remember, it's <u>not cheating</u> to look at our solution if you get stuck: https://github.com/head-first-csharp/fifth-edition/tree/master/Code/Chapter\_10

# Part 1: Build an app to explore the house

Here's what it will look like when you run your app:

When you start the app, you're in the Entry. The floor plan says there are two exits: the Hallway is through a door to the East, and the Garage is outside. You are in the Entry. You see the following exits: - the Hallway is to the East - the Garage is Out Which direction do you want to go: East Moving East You are in the Hallway. You see the following exits: - the Bathroom is to the North The app prompts you for a direction. - the Living Room is to the South You'll enter a direction like Northwest, - the Entry is to the West East, Up, or Out. If there's an exit from - the Kitchen is to the Northwest your current location in that direction, it the Landing is Up will move you to a new location. Which direction do you want to go: Northwest Moving Northwest You are in the Kitchen. You see the following exits: The Kitchen is Northwest of the Hallway. To get back to the Hallway from the Kitchen, you have - the Hallway is to the Southeast Which direction do you want to go: Southeast Moving Southeast You are in the Hallway. You see the following exits: to move in the opposite direction: Southeast - the Bathroom is to the North - the Living Room is to the South The app keeps track of your current location, lists all of the exits that - the Entry is to the West - the Kitchen is to the Northwest connect to other locations. - the Landing is Up Which direction do you want to go: Up Moving Up You are in the Landing. You see the following exits: - the Pantry is to the South We went up from the Hallway to get to the - the Second Bathroom is to the West Landing. Look closely at the floor plan and - the Nursery is to the Southwest > compare it with the list of exits that the - the Kids Room is to the Southeast app lists when you're in the Landing. You - the Master Bedroom is to the Northwest can use the floor plan and this output to - the Attic is Up figure out the complete layout of the house. - the Hallway is Down Which direction do you want to go: Northwest Moving Northwest You are in the Master Bedroom. You see the following exits: - the Master Bath is to the East the Landing is to the Southeast Which direction do you want to go: East The Master Bath has only one exit, Moving East L to the West. If you enter Down while You are in the Master Bath. You see the following exits: in that location, the app will tell you - the Master Bedroom is to the West there's no exit in that direction. Which direction do you want to go: Down There's no exit in that direction You are in the Master Bath. You see the following exits: - the Master Bedroom is to the West The app will let you know if you give it input that isn't a valid direction. Which direction do you want to go: **Baloney** That's not a valid direction

Kitchen

# The class diagram for your house explorer

Here's the class diagram for the first part of the project, where you explore the house. It has three classes: Location, House, and GameController.

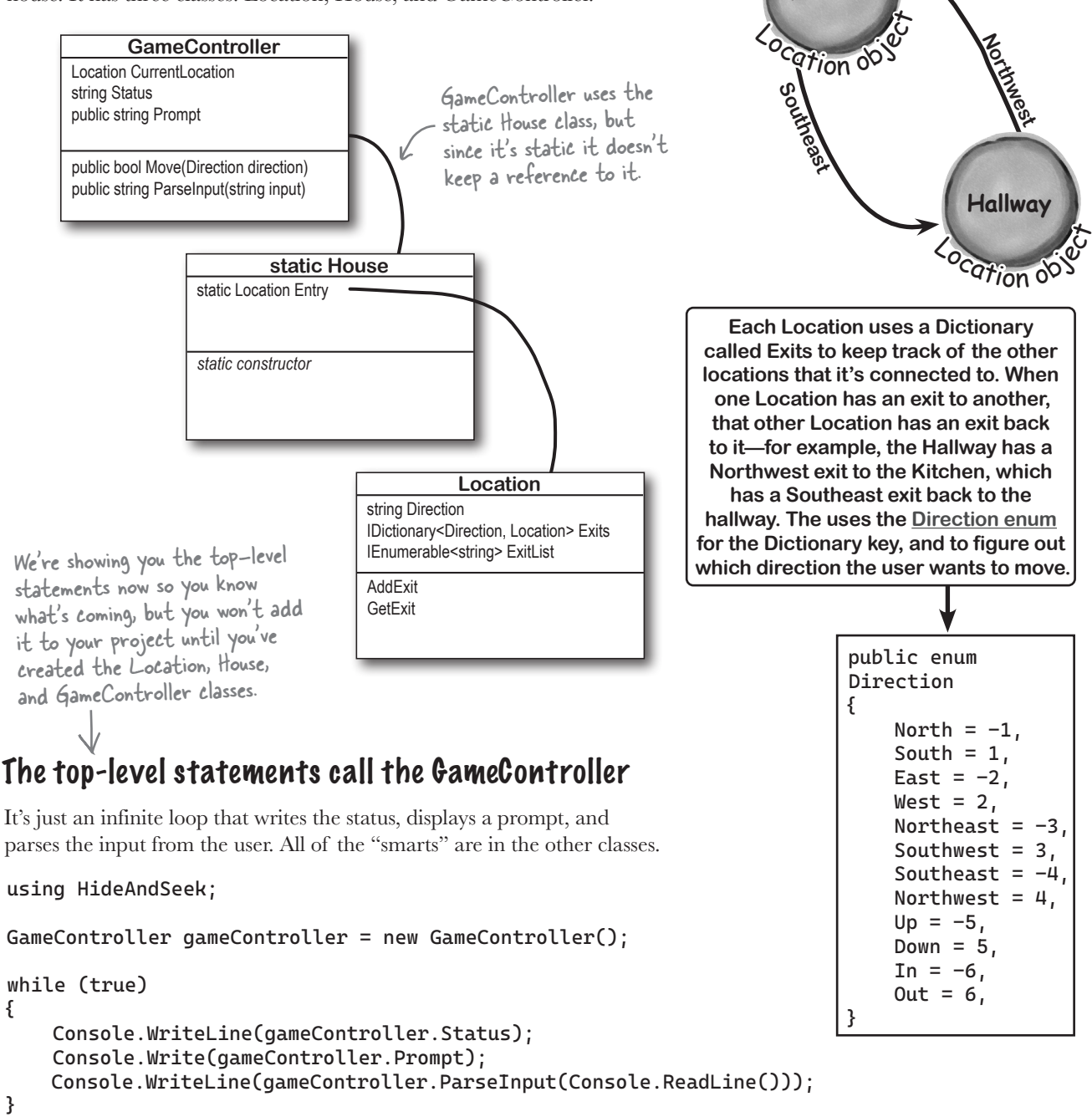

Add the Location skeleton, write its unit tests, and then implement it. Start by creating a new solution called *HideAndSeek*, then add an MSTest unit test project to it, just like you did in Chapter 9. Here's the skeleton for the Location class. It has stub methods that throw exceptions. Add it to your project.

Here's the skeleton for the Location class:

```
Location
public class Location
                                                                      string Direction
{
                                                                      IDictionary<Direction, Location> Exits
    /// <summary>
                                                                      IEnumerable<string> ExitList
    /// The name of this location
                                                                      AddExit
    /// </summary>
                                                                      GetExit
    public string Name { get; private set; }
    /// <summarv>
    /// The exits out of this location
    /// </summarv>
    public IDictionary<Direction, Location> Exits { get; private set; }
                                                   = new Dictionary<Direction, Location>();
                                                       We gave you the Direction enum we gave you on
the previous page. Add it to your project, too.
    /// <summary>
    /// The constructor sets the location name
    /// </summary>
    /// <param name="name">Name of the location</param>
    public Location(string name) => throw new NotImplementedException();
    public override string ToString() => Name;
    /// <summary>
    /// Returns a sequence of descriptions of the exits, sorted by direction
    /// </summarv>
    public IEnumerable<string> ExitList => throw new NotImplementedException();
    /// <summarv>
    /// Adds an exit to this location
    /// </summarv>
    /// <param name="direction">Direction of the connecting location</param>
    /// <param name="connectingLocation">Connecting location to add</param>
    public void AddExit(Direction direction, Location connectingLocation)
    {
        throw new NotImplementedException();
    }
    /// <summary>
    /// Gets the exit location in a direction
    /// </summary>
    /// <param name="direction">Direciton of the exit location</param>
    /// <returns>The exit location, or this if there is no exit in that direction</returns>
    public Location GetExit(Direction direction) => throw new NotImplementedException();
}
```

```
hide and seek
```

```
Exercise
```

Add a new unit test class to your unit test project called *HideAndSeekTests*. Edit its project dependencies to add a reference to the HideAndSeek project (again, just like you did in Chapter 9). Your job is to figure write tests for the Location class. They'll fail when you first run them—you'll know you're done with the Location class when they all pass.

namespace HideAndSeekTests;

```
using HideAndSeek;
```

}

```
[TestClass]
public class LocationTests
```

private Location center;

```
/// <summary>
/// Initializes each unit test by setting creating a new the center location
/// and adding a room in each direction before the test
/// </summary>
[TestInitialize]
public void Initialize()
    // You'll use this to create a bunch of locations before each test
}
/// <summary>
/// Make sure GetExit returns the location in a direction only if it exists
/// </summary>
[TestMethod]
public void TestGetExit()
    // This test will make sure the GetExit method works
}
/// <summary>
/// Validates that the exit lists are working
/// </summary>
[TestMethod]
public void TestExitList()
    // This test will make sure the ExitList property works
}
/// <summary>
/// Validatés that each room's name and return exit is created correctly
/// </summary>
[TestMethod]
public void TestReturnExits()
    // This test will test navigating through the center Location
}
/// <summary>
/// Add a hall to one of the rooms and make sure the hall room's names
/// and return exits are created correctly
/// </summary>
[TestMethod]
public void TestAddHall()
    // This test will add a hallway with two locations and make sure they work
}
```

Continue building out the Location unit tests and updating the class to make them pass.

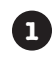

## Add this useful private method.

Look closely at the output from the game—the lists of exits include phrases like **the Hallway is to the East the Garage is Out** and **the Landing is Up**. Here's a useful switch expression that will help you create that output.

```
/// <summary>
/// Describes a direction (e.g. "in" vs. "to the North")
/// </summary>
/// <param name="d">Direction to describe</param>
/// <returns>string describing the direction</returns>
private string DescribeDirection(Direction d) => d switch
{
    Direction.Up => "Up",
    Direction.Down => "Down",
    Direction.In => "In",
    Direction.Out => "Out",
    _ => $"to the {d}",
};
```

There's one thing to keep in mind: **your unit tests won't test private methods**. In Chapter 9 we talked about black box testing, where your unit tests only test public behavior. Your private methods will definitely be tested, but only because they're called by public methods that the tests call directly.

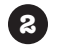

# The test initializer creates a Center location with exits in each direction.

The unit test class we gave you has an Initialize method marked with the **[TestInitialize]** annotation. We saw in Chapter 9 that the annotation tells Visual Studio's test executor to run that method before every test. Start your tests by adding the code for the Initialize method. It should create a new Location instance and assign it to the **center** field in the test class. It should then call its AddExit ten times, adding an exit to a new location in each of the directions in the Directions enum.

We'll start you off with the first few lines of the Initialize method:

```
center = new Location("Center Room");
Assert.AreSame("Center Room", center.ToString());
Assert.AreEqual(0, center.ExitList.Count());
```

### center.AddExit(Direction.North, new Location("North Room"));

Add those lines to the Initialize method. Then add eleven more lines creating rooms in each direction. Give them names like East Room, Upper Room, and Outside Room.

End the initializer with this line to make sure it added ten exits:

```
Assert.AreEqual(10, center.ExitList.Count());
```

Try running your tests. They'll still fail, of course! They won't pass until you finish your Location class.

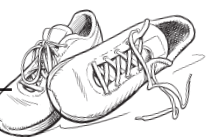

hide and seek

# 3

# Add the TestGetExit method and implement Location.GetExit.

Here's the TestGetExit method. It uses GetExit to get the exit to the east of the Center room and uses Assert.AreEqual to check its name to make sure it got the correct exit. Then it uses Assert.AreSame to make sure that a GetExit returns a reference to the location if it's called with a direction where that room doesn't have an exit.

```
/// <summary>
/// Make sure GetExit returns the location in a direction only if it exists
/// </summary>
[TestMethod]
public void TestGetExit()
{
    var eastRoom = center.GetExit(Direction.East);
    Assert.AreEqual("East Room", eastRoom.Name);
    Assert.AreSame(center, eastRoom.GetExit(Direction.West));
    Assert.AreSame(eastRoom, eastRoom.GetExit(Direction.Up));
}
```

Now implement Location.GetExit. You'll know it works when your unit test passes.

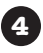

# Add the TextExitList method and implement the ExitList property.

Take another close look at the output that includes the list of exits. That exit list is created by calling string join to join the list of exits returned by Location.ExitList. Use CollectionAssert.AreEqual to compare a list of strings against **center.ExitList.ToList()**. Pay attention to the order and capitalization of the exit list—use LINQ's OrderBy to make sure they're always in the same order.

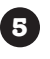

### Add the TestReturnExits method and make AddExit add the return exit.

Here's a useful private method to add a return exit—you'll call it from Location.AddExit:

Can you figure out a good way to test your AddExit method to make sure it generates return exits?

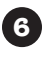

### Implement TestAddHall and add any other tests you can think of.

We included a test called TestAddHall that adds an East exit to the East Room location, then another exit to the East of that one, and makes sure they both have the right number of exits. Try adding any other tests you can think of to make sure the Location class works.

We won't include a solution in this **PDF**, because our solution will probably be different from ours. You can see our solution on the GitHub page for the book.t

# The House class lays out the floor plan

The static House class keeps track of all of the rooms in the house. It has a constructor that sets up the rooms in the house. Its Entry property contains a reference to the Entry location. It will create a separate Location object for each room in the house, using their AddExit methods to link them together.

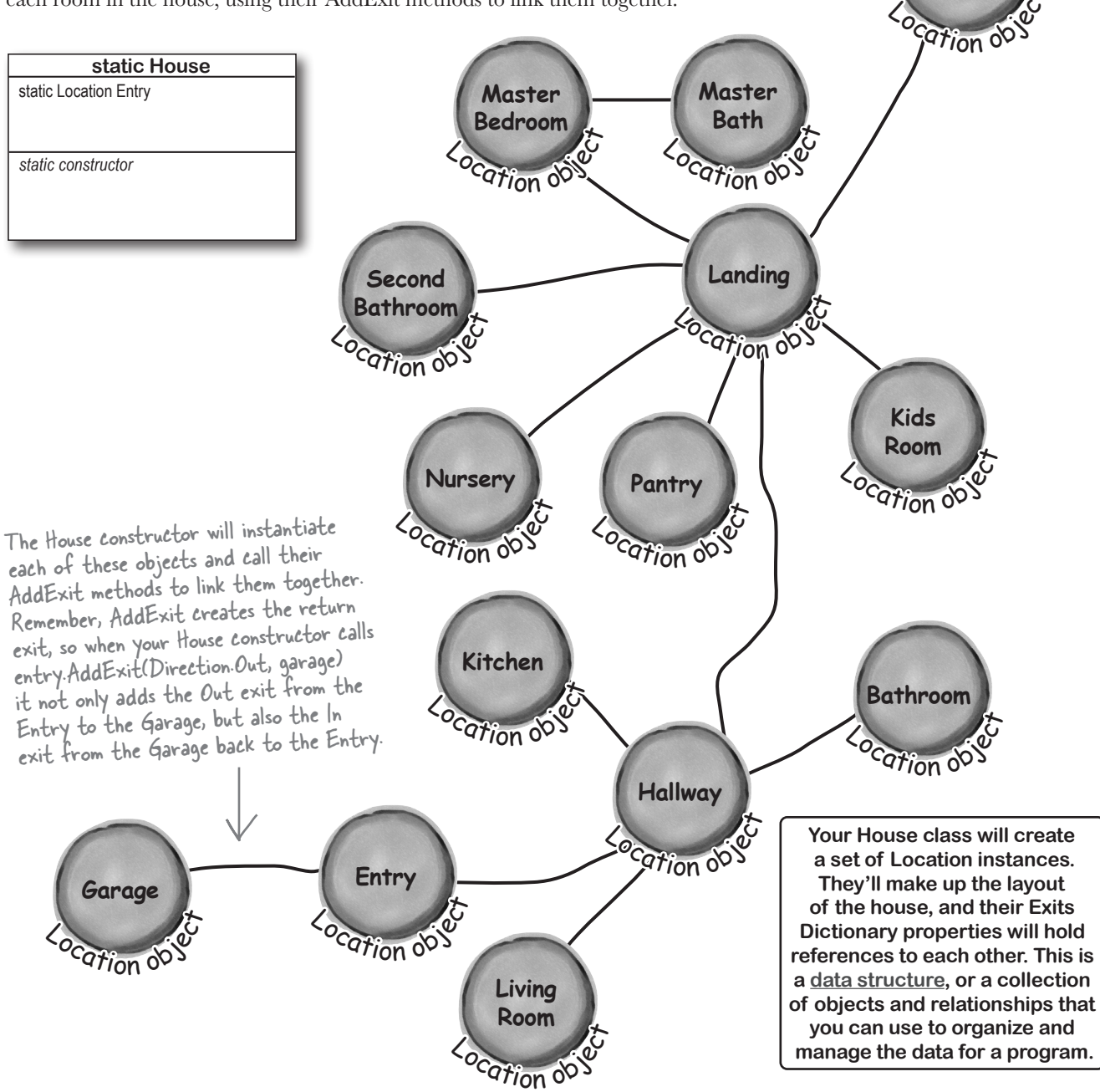

Attic

Add this unit test class that tests the House class. We're giving you a unit test class that navigates through the House and verifies the layout. Your job is to build a House class that makes this test pass.

```
namespace HideAndSeekTests;
```

using HideAndSeek;

}

```
[TestClass]
public class HouseTests
```

The House class has two members: the Entry property that returns the starting location for the player, and the constructor that sets up the data structure. Remember, <u>House is a static class</u>, so use the static access modifier when you declare the members.

```
[TestMethod]
public void TestLayout()
    Assert.AreEqual("Entry", House.Entry.Name);
    var garage = House.Entry.GetExit(Direction.Out);
    Assert.AreEqual("Garage", garage.Name);
    var hallway = House.Entry.GetExit(Direction.East);
    Assert.AreEqual("Hallway", hallway.Name);
    var kitchen = hallway.GetExit(Direction.Northwest);
    Assert.AreEqual("Kitchen", kitchen.Name);
    var bathroom = hallway.GetExit(Direction. North);
    Assert.AreEqual("Bathroom", bathroom.Name);
    var livingRoom = hallway.GetExit(Direction.South);
    Assert.AreEqual("Living Room", livingRoom.Name);
    var landing = hallway.GetExit(Direction.Up);
    Assert.AreEqual("Landing", landing.Name);
    var masterBedroom = landing.GetExit(Direction.Northwest);
    Assert.AreEqual("Master Bedroom", masterBedroom.Name);
    var masterBath = masterBedroom.GetExit(Direction.East);
    Assert.AreEqual("Master Bath", masterBath.Name);
    var secondBathroom = landing.GetExit(Direction.West);
    Assert.AreEqual("Second Bathroom", secondBathroom.Name);
    var nurserv = landing.GetExit(Direction.Southwest);
    Assert.AreEqual("Nursery", nursery.Name);
    var pantry = landing.GetExit(Direction.South);
    Assert.AreEqual("Pantry", pantry.Name);
    var kidsRoom = landing.GetExit(Direction.Southeast);
    Assert.AreEqual("Kids Room", kidsRoom.Name);
    var attic = landing.GetExit(Direction.Up);
    Assert.AreEqual("Attic", attic.Name);
}
     You can see our solution in the HideAndSeek part 1
     project in our Chapter 10 code folder on GitHub.
```

https://github.com/head-first-csharp/fifth-edition

# The GameController class manages the game

Go back a few pages in this PDF and have a look at the top-level statements. They're really short; all it does is use the GameController properties and methods to write the status to the console, write a prompt, and get input from the user. The GameController has the code to manage the game: it **parses** the input that the user types in, **moves the player** through the house, and **provides status** that the app can show the player.

Here's the skeleton for the GameController class.

### public class GameController

```
/// <summary>
    /// The player's current location in the house
                                                                                 GameController
    /// </summary>
                                                                           Location CurrentLocation
    public Location CurrentLocation { get; private set; }
                                                                           string Status
                                                                           public string Prompt
    /// <summary>
                                                                           private House house
    /// Returns the the current status to show to the player
                                                                           public bool Move(Direction direction)
    /// </summary>
                                                                           public string ParseInput(string input)
    public string Status => throw new NotImplementedException();
    /// <summarv>
    /// A prompt to display to the player
    /// </summarv>
    public string Prompt => "Which direction do you want to go: ";
    public GameController()
    ł
                                                                  We could have made the Move method
        CurrentLocation = House.Entry;
                                                                  private, since no other classes use it. We
    }
                                                                  made it public so you could write separate
    /// <summary>
                                                                  tests for it. Did we make the right choice?
    /// Move to the location in a direction
    /// </summarv>
    /// <param name="direction">The direction to move</param>
    /// <returns>True if the player can move in that direction, false oterwise</returns>
    public bool Move(Direction direction)
         throw new NotImplementedException();
    }
    /// <summary>
    /// Parses input from the player and updates the status
    /// </summary>
    /// <param name="input">Input to parse</param>
    /// <returns>The results of parsing the input</returns>
                                                                          The ParseInput method parses
    public string ParseInput(string input)
                                                                          a string that the user typed in.
    Ł
                                                                          Parsing means analyzing text.
         throw new NotImplementedException();
    }
                                                                          You'll use the Enum.TryParse
}
                                                                          method, just like you did with
                                                                             card values in Chapter 9.
```

Add this unit test class that tests the GameController class. We want the output to look a specific way, so we added tests to make sure it does. Add more tests, then build a GameController class that passes.

```
namespace HideAndSeekTests;
                                                              We're using Environment.NewLine in TestParseInput
using HideAndSeek;
                                                              instead of @ verbatim strings (like in Chapter 9). You
                                                                can use verbatim strings instead, just be careful
[TestClass]
                                                                when you mix line breaks in verbatim strings with
public class GameControllerTests
                                                              Environment.NewLine, because you may end up with
     GameController gameController;
                                                             a test that will pass on Windows but fail on macOS (or
                                                              vice versa) with confusing test failure messages that
     [TestInitialize]
     public void Initialize()
                                                              show you two strings that appear identical but claim
                                                            that they're different. The problem is that it's comparing
          gameController = new GameController();
                                                            stings that have macOS/Unix line endings \n with strings
                                                               that have Windows line endings \r\n. We stuck with
     [TestMethod]
                                                            Environment.NewLine to keep our code cross-platform.
     public void TestMovement()
          Assert.AreEqual("Entry", gameController.CurrentLocation.Name);
          Assert.IsFalse(gameController.Move(Direction.Up));
          Assert.AreEqual("Entry", gameController.CurrentLocation.Name);
          Assert.IsTrue(gameController.Move(Direction.East));
          Assert.AreEqual("Hallway", gameController.CurrentLocation.Name);
          Assert.IsTrue(gameController.Move(Direction.Up));
          Assert.AreEqual("Landing", gameController.CurrentLocation.Name);
          // Add more movement tests to the TestMovement test method
     }
     [TestMethod]
     public void TestParseInput()
          var initialStatus = gameController.Status;
          Assert.AreEqual("That's not a valid direction", gameController.ParseInput("X"));
Assert.AreEqual(initialStatus, gameController.Status);
          Assert.AreEqual("There's no exit in that direction",
                              gameController.ParseInput("Up"))
          Assert.AreEqual(initialStatus, gameController.Status);
          Assert.AreEqual("Moving East", gameController.ParseInput("East"));
Assert.AreEqual("You are in the Hallway. You see the following exits:" +
Environment.NewLine + " - the Bathroom is to the North" +
Environment.NewLine + " - the Living Room is to the South" +
                         Environment.NewLine + " - the Entry is to the West" +
                         Environment.NewLine + " - the Kitchen is to the Northwest" +
Environment.NewLine + " - the Landing is Up", gameController.Status);
          Assert.AreEqual("Moving South", gameController.ParseInput("South"));
Assert.AreEqual("You are in the Living Room. You see the following exits:" +
Environment.NewLine + " - the Hallway is to the North", gameController.Status);
          // Can you add more input parsing tests to the TestParseInput test method?
     }
}
              That's the end of part 1 of the project. Once all three classes pass
              their tests, add the top-level statements we gave you earlier and
              you run it. Does the output match the sample output we gave you? If
              not, add a failing test that reproduces the problem, then update your
              code to fix it. That's how test-driven development helps you fix bugs.
```

# Test-driven development makes it easier to write code

When you do **test-driven development** (or **TDD**), it means that you write unit tests *first*, and then you write the code that the tests validate. The test fails when you first write it—after you write the test, you write the code to make it pass. When you're in the habit of writing unit tests first, it helps you think about what it means for your code to work correctly, and a lot of developers find that it makes their projects come out better.

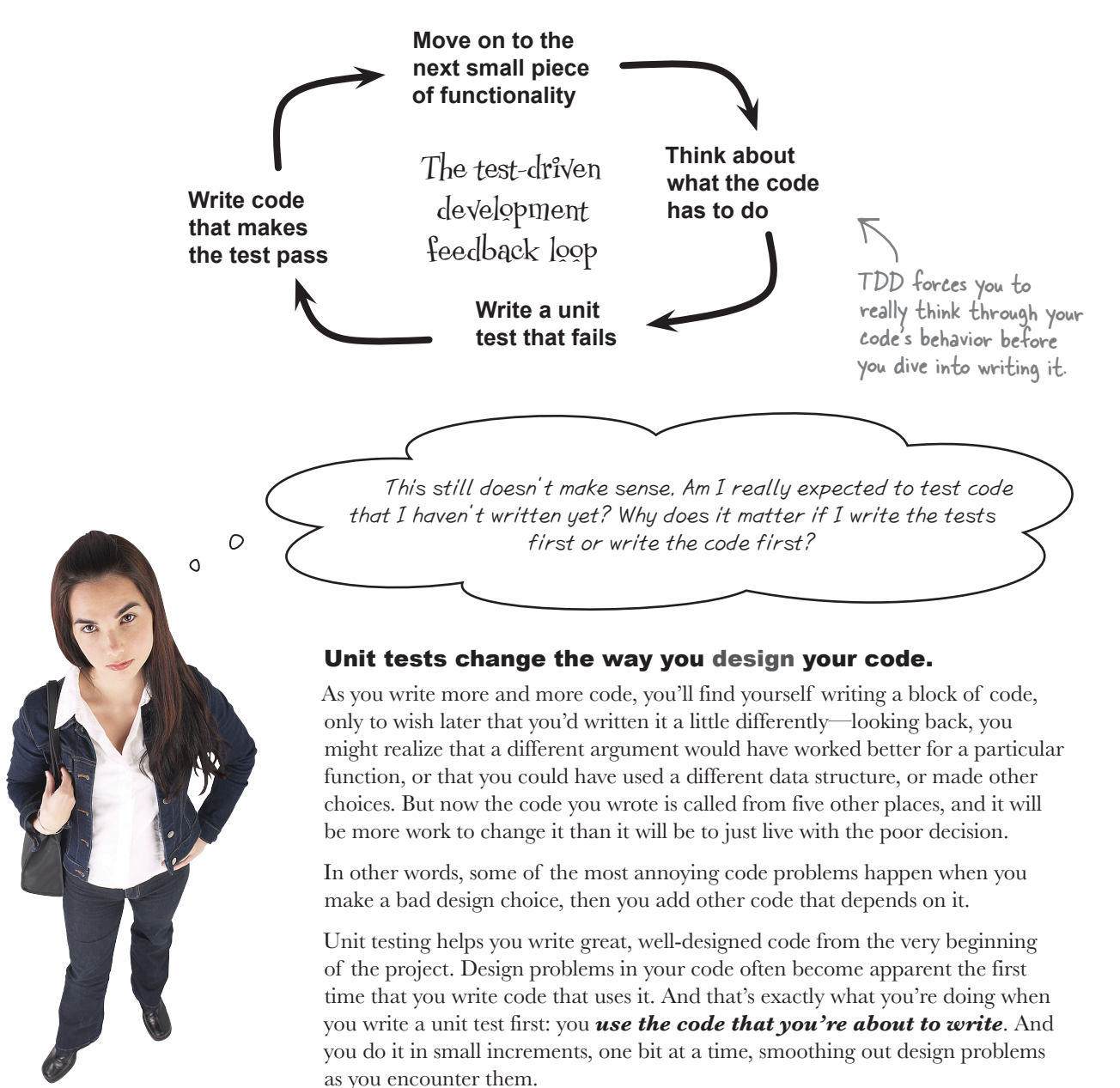

# Test-Driven Development Up Close

public class House {

public class Location {

public class GameController {

### Each unit gets its own unit tests

The name "unit testing" is pretty self-explanatory: you write tests for the units of code. In C#, unit testing is typically done on a class-by-class basis. Those tests are written in the same language as the rest of the code, and are stored in the same repository. The tests access whatever part of the unit is visible to the rest of the code. For your classes, that means the unit tests use the public methods and fields to make sure the class works.

### Code is always divided into discrete units

In C#, those units are typically classes (but they could be individual methods or entire namespaces). You've written a lot of code going through this book. Take a few minutes and think back to some of your projects. How was the code divided up? Did you think about your code as being divided into discrete units when you were writing it?

public class HouseTests {

public class LocationTests {

public class GameControllerTests {

Test-driven development is more than a technique. It's a <u>mindset</u> that helps you think differently about programming, design, and code. That's why TDD is a **great habit** to get into, because it helps you write code that's easier to go back and work with later.

# Writing the unit tests first helps developers to think about how the code is going to be used

Every unit of code is used by at least one other unit somewhere in the system—that's how code works. But when you're writing code, there's a paradox: in a lot of cases, you don't really know exactly how the unit you're working on will be used until you actually use it.

Test-driven development helps you catch problems in your code early, when they're much easier to fix. It's surprisingly easy to design a unit that's difficult to use later, and just as easy to "seal" in that poor design by writing additional units that depend on it. But if you write a small unit test every time you make a change to a unit, a lot of those design decisions become obvious.

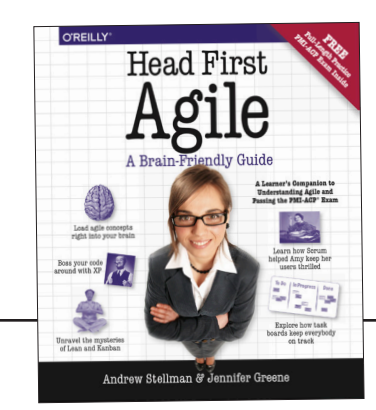

Test-driven development is an important part of **agile development**, which teams all over the world use to work together and build great software. If you're curious about agile, check out our book, **Head First Agile**.

# Part 2: Make it a game of hide-and-seek

You've set up a data structure that lays out the plans for a virtual house. Now you'll turn it into a game:

- ★ You'll add hiding places to some of the locations.
- ★ You'll add five opponents, who will scatter throughout the house and hide in those hiding places.
- ★ You'll give the player a way to check hiding places. The game is over when all opponents are found!

Here's a sample run of the game. This player found all five opponents in 19 moves:

| 1: Which direction do you want to go: <b>East</b><br>Moving East                                                                                                    |
|----------------------------------------------------------------------------------------------------|
| You are in the Hallway. You see the following exits:<br>- the Bathroom is to the North<br>- the Living Room is to the South<br>- the Entry is to the West<br>- the Kitchen is to the Northwest<br>- the Landing is Up |
| You have not found any opponents                                                                                                    |
| Moving Northwest                                                                                                    |
| You are in the Kitchen. You see the following exits:<br>- the Hallway is to the Southeast<br>Someone could hide next to the stove                                                                                     |
| You have not found any opponents                                                                                                    |
| 3: Which direction do you want to go (or type 'check'): Check<br>You found 1 opponent hiding next to the stove<br>You are in the Kitchen. You see the following exits:<br>- the Hallway is to the Southeast           |
| Someone could hide next to the stove                                                                                                    |
| You have found 1 of 5 opponents: Owen                                                                                                    |
| 4: Which direction do you want to go (or type 'check'): Southeast                                                                                                    |
| Moving Southeast                                                                                                    |
| You are in the Hallway. You see the following exits:                                                                                                    |
| - the Bathroom is to the North                                                                                                    |
| - the Living Room is to the South The game Keeps                                                                                                    |
| - the Entry is to the West track of which                                                                                                    |
| - the kitchen is to the Northwest opponents the player                                                                                                    |
| - the Landing is up has found so far.                                                                                                    |
| You nave found 1 of 5 opponents: Owen –                                                                                                    |
| S. Which difection do you want to go (of type theck ). <b>Up</b>                                                                                                    |
| You are in the Landing. You see the following exits:                                                                                                    |
| - the Pantry is to the South                                                                                                    |
| - the Second Bathroom is to the West                                                                                                    |
| - the Nurserv is to the Southwest                                                                                                    |
| - the Kids Room is to the Southeast                                                                                                    |
| - the Master Bedroom is to the Northwest                                                                                                    |
| - the Attic is Up                                                                                                    |
| - the Hallway is Down                                                                                                    |
| You have found 1 of 5 opponents: Owen                                                                                                    |
|                                                                                                    |

The game keeps track of how many moves the player has hide and seek made so far. Checking a hiding place counts as a move. 6:)Which direction do you want to go (or type 'check'): West Moving West You are in the Second Bathroom. You see the following exits: - the Landing is to the East Someone could hide in the shower You have found 1 of 5 opponents: Owen 7: Which direction do you want to go (or type 'check'): Check Nobody was hiding in the shower You are in the Second Bathroom. You see the following exits: - the Landing is to the East Someone could hide in the shower You have found 1 of 5 opponents: Owen 8: Which direction do you want to go (or type 'check'): East Moving East You'll build on the code you wrote in Part You are in the Landing. You see the following exits: 1. Your game still needs to list the exits - the Pantry is to the South and navigate through the house-and your - the Second Bathroom is to the West unit tests will help you make sure you - the Nursery is to the Southwest - the Kids Room is to the Southeast don't accidentally reak that code. - the Master Bedroom is to the Northwest - the Attic is Up You'll use the - the Hallway is Down You have found 1 of 5 opponents: Owen 9: Which direction do you want to go (or type 'check'): Northwest code you wrote in Moving Northwest You are in the Master Bedroom. You see the following exits: Part 1 to lay out - the Master Bath is to the East - the Landing is to the Southeast and navigate the Someone could hide in the closet You have found 1 of 5 opponents: Owen house as a starting 10: Which direction do you want to go (or type 'check'): Check You found 2 opponents hiding in the closet point. You'll add You are in the Master Bedroom. You see the following exits: - the Master Bath is to the East classes to manage - the Landing is to the Southeast Someone could hide in the closet the opponents You have found 3 of 5 opponents: Owen, Joe, Bob 11: Which direction do you want to go (or type 'check'): and hiding places, . . . and update your You have found 4 of 5 opponents: Owen, Joe, Bob, Ana GameController 17: Which direction do you want to go (or type 'check'): South Moving South and other classes to You are in the Pantry. You see the following exits: - the Landing is to the North Someone could hide inside a cabinet turn it in to a game. You have found 4 of 5 opponents: Owen, Joe, Bob, Ana 18: Which direction do you want to go (or type 'check'): Check The game ends when You found 1 opponent hiding inside a cabinet > the player finds You won the game in 19 moves! the last opponent Press P to play again, any other key to quit.

# Here's the updated class diagram

You'll add two classes, Opponent and LocationWithHidingPlace, and make changes to the House and GameController classes and the top-level statements.

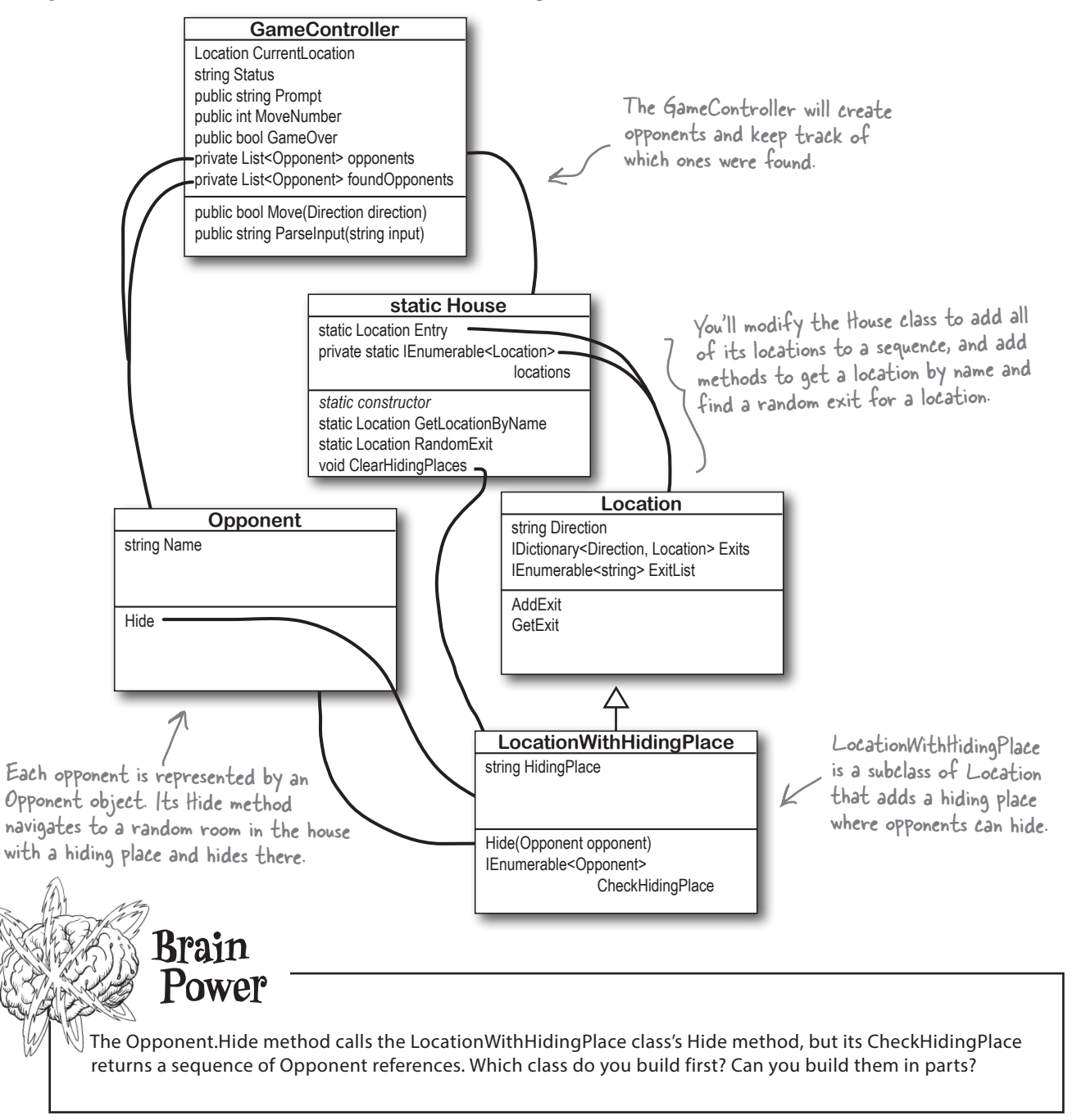

Add these unit tests to the House class. Your updated House class has two additional methods. The GetLocationByName method takes the name of a location and returns a reference to the Location with that name (or the entry, if the name isn't found). The RandomExit method takes a location and returns a random exit. The Opponent class will use that method to navigate to a random location to hide in.

```
[TestMethod]
public void TestGetLocationByName()
    Assert.AreEqual("Entry", House.GetLocationByName("Entry").Name);
Assert.AreEqual("Attic", House.GetLocationByName("Attic").Name);
Assert.AreEqual("Garage", House.GetLocationByName("Garage").Name);
Assert.AreEqual("Master Bedroom", House.GetLocationByName("Master Bedroom").Name);
    Assert.AreEqual("Entry", House.GetLocationByName("Secret Library").Name);
}
                                                                               You'll need to add a collection
                                                                               of Location references to the
[TestMethod]
                                                                                House class and add each
public void TestRandomExit()
                                                                                location to it. There's more
    var landing = House.GetLocationByName("Landing");
                                                                                than one way to do this! You
                                                                               could use a List<Location>, a
    House.Random = new MockRandom() { ValueToReturn = 0 };
                                                                                Dictionary<string, Location>,
    Assert.AreEqual("Attic", House.RandomExit(landing).Name);
                                                                                 or something else entirely.
    House.Random = new MockRandom() { ValueToReturn = 1 };
                                                                                 You'll also need to add a
    Assert.AreEqual("Hallway", House.RandomExit(landing).Name);
                                                                                 static Random field called
                                                                               Random that the RandomExit
    House.Random = new MockRandom() { ValueToReturn = 2 };
    Assert.AreEqual("Kids Room", House.RandomExit(landing).Name);
                                                                                method will use to choose a
                                                                                random exit from a location.
    House.Random = new MockRandom() { ValueToReturn = 3 };
    Assert.AreEqual("Master Bedroom", House.RandomExit(landing).Name);
                                                                                        TestRandomExit
    House.Random = new MockRandom() { ValueToReturn = 4 };
                                                                                      uses a mock random
    Assert.AreEqual("Nursery", House.RandomExit(landing).Name);
                                                                                      number generator to
                                                                                       check the exits that
    House.Random = new MockRandom() { ValueToReturn = 5 };
    Assert.AreEqual("Pantry", House.RandomExit(landing).Name);
                                                                                       RandomExit returns
                                                                                       when Random.Next
    House.Random = new MockRandom() { ValueToReturn = 6 };
                                                                                      returns specific values.
    Assert.AreEqual("Second Bathroom", House.RandomExit(landing).Name);
                                                                                      Your Landing location
    var kitchen = House.GetLocationByName("Kitchen");
                                                                                       will need to add its
    House.Random = new MockRandom() { ValueToReturn = 0 };
                                                                                        exits in a specific
    Assert.AreEqual("Hallway", House.RandomExit(kitchen).Name);
                                                                                      order to pass this test.
}
Add this MockRandom class to your project. The tests reuse the MockRandom class that you created in the Go Fish!
project from Chapter 9, so you'll need to add it to your unit test project as well.
/// <summary>
/// Mock Random for testing that always returns a specific value
/// </summary>
public class MockRandom : System.Random
    public int ValueToReturn { get; set; } = 0;
    public override int Next() => ValueToReturn;
    public override int Next(int maxValue) => ValueToReturn;
    public override int Next(int minValue, int maxValue) => ValueToReturn;
}
        You can see our solution in the HideAndSeek part 2
        project in our Chapter 10 code folder on GitHub.
```

https://github.com/head-first-csharp/fifth-edition

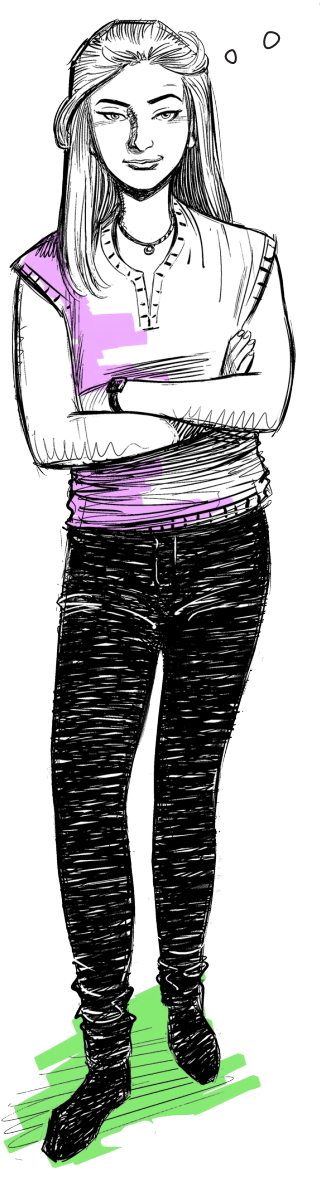

Hold on! Didn't you say that we should start at the bottom of the class diagram? The House class is in the middle of the diagram. Why did we start Part 2 there?

# Starting at the bottom of the class diagram is a general guideline to help you find classes <u>without</u> dependencies.

We asked you to start Part 1 with unit tests for the Location class, then move on to create unit tests for the House class, and finish up with unit tests for the GameController class. This order made sense because GameController *depends on* House—meaning that it has members that use members of the House class—and the House class in turn, *depends on* Location. So it made sense to start with Location first, because having a working Location class made it easier to build and test your House class. Those dependencies are *reflected in the class diagram*: we generally draw those diagrams so that a class that depends on another class is above it in the diagram—and we drew lines on that diagram to show those dependencies.

In this case, we decided to start with the House class—even though it's in the middle of the class diagram—because the new code that we added doesn't depend on any of the other code we're adding in Part 2.

There's another reason we wanted to start Part 2 with the changes to the House class. When you refactor or modify your code, your unit tests can help you do it safely and make sure that you didn't accidentally break your code.

You'll see an example of unit tests helping you safely modify your code in the next section. The next class you'll add is LocationWithHidingPlace, the subclass of Location that adds a place for an opponent to hide. After you add it, you're going to modify your House class to replace some of the lines that create a new Location instance with ones that instantiate LocationWithHidingPlace. When you do, you'll be able to use your tests to make sure **you don't accidentally cause any bugs** when you modify your House class.

When you refactor or modify your code, your unit tests can help you do it <u>safely</u> and make sure that you didn't accidentally break your code.

Use TDD to add the LocationWithHidingPlace class. Look closely at the bottom of the updated class diagram.

Did you notice two lines that show how Opponent depends on LocationWithHidingPlace, which depends right back on Opponent? When you have two classes that depend on each other, you can still test one of them first—you just need to create a skeleton of the other that has stub methods. Start by **adding an Opponent skeleton** with a stub Hide method that throws an exception.

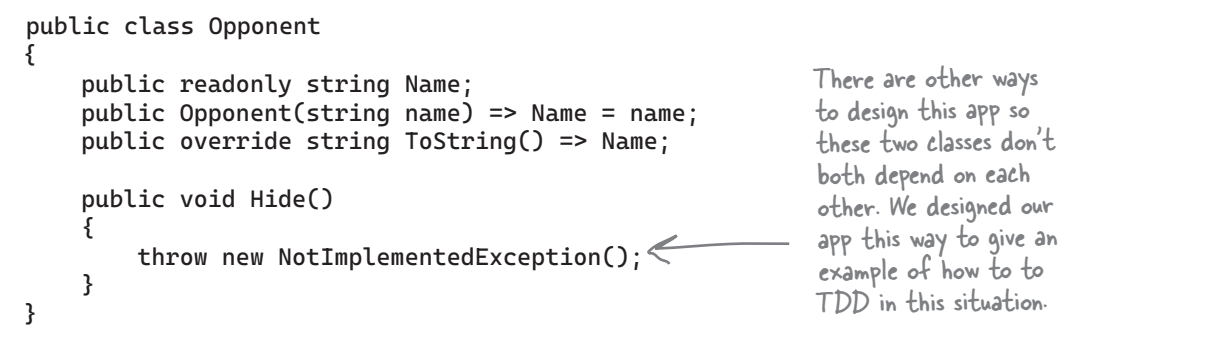

Add the LocationWithHidingPlaceTests unit test class to test LocationWithHidingPlace. It

```
namespace HideAndSeekTests;
```

using HideAndSeek;

```
parameters, name and hidingPlace, and call
                                                        the base constructor with name. The class will
[TestClass]
public class LocationWithHidingPlaceTests
                                                      have a private Opponent collection to keep track
                                                       of the opponents currently hiding in the hiding
    [TestMethod]
                                                        place. Once the hiding place is checked, the
   public void TestHiding()
                                                       opponents are found, so it clears the collection.
        // The constructor sets the Name and HidingPlace properties
         var hidingLocation = new LocationWithHidingPlace("Room", "under the bed");
         Assert.AreEqual("Room", hidingLocation.Name);
Assert.AreEqual("Room", hidingLocation.ToString());
Assert.AreEqual("under the bed", hidingLocation.HidingPlace);
         // Hide two opponents in the room, then check the hiding place
         var opponent1 = new Opponent("Opponent1");
         var opponent2 = new Opponent("Opponent2");
         hidingLocation.Hide(opponent1);
         hidingLocation.Hide(opponent2);
         CollectionAssert.AreEqual(new List<Opponent>() {    opponent1,    opponent2 },
              hidingLocation.CheckHidingPlace().ToList());
         // The hiding place should now be empty
         CollectionAssert.AreEqual(new List<Opponent>(),
         hidingLocation.CheckHidingPlace().ToList());
         }
     }
}
```

Your LocationWithHidingPlace class will extend the Location class. Its constructor will take two

# Use type assertions to add hiding places to the house

Now that you've added your LocationWithHidingPlace and Opponent classes, you can update your House class to add hiding places—and you'll use Opponent objects to test it. You'll also use **IsInstanceOfType**, an assertion that validates that an object is a specific type.

# Assert.IsInstanceOfType(reference, typeof(type));

Here's one of the assertions that you'll add to your House tests:

# Assert.IsInstanceOfType(House.GetLocationByName("Garage"), typeof(LocationWithHidingPlace));

This assertion will pass if House.GetLocationByName("Garage") is an instance of LocationWithHidingPlace, but it will fail if it's still an instance of Location.

| Us       | se TDD to finish the House class. Add these tests to validate that locations with rooms places were instantiated with                                                                                                    |
|----------|----------------------------------------------------------------------------------------------------|
| th       | e right type and that the ClearHidingPlaces method is working.                                                                                                    |
| [T<br>pu | estMethod]<br>blic void TestHidingPlaces()                                                                                                    |
| {        |                                                                                                    |
|          | Assert.IsInstanceOfType(House.GetLocationByName("Garage"), typeof(LocationWithHidingPlace));<br>Assert.IsInstanceOfType(House.GetLocationByName("Kitchen"), typeof(LocationWithHidingPlace));<br>Assert.IsInstanceOfType(House.GetLocationByName("Living Room"), typeof(LocationWithHidingPlace));<br>Assert.IsInstanceOfType(House.GetLocationByName("Bathroom"), typeof(LocationWithHidingPlace));<br>Assert.IsInstanceOfType(House.GetLocationByName("Master Bedroom"), typeof(LocationWithHidingPlace)); |
|          | Assert.IsInstanceOfType(House.GetLocationByName("Master Bath"), typeof(LocationWithHidingPlace));<br>Assert.IsInstanceOfType(House.GetLocationByName("Second Bathroom"),                                                                                                    |
| }        | typeof(LocationWithHidingPlace));<br>Assert.IsInstanceOfType(House.GetLocationByName("Kids Room"), typeof(LocationWithHidingPlace));<br>Assert.IsInstanceOfType(House.GetLocationByName("Nursery"), typeof(LocationWithHidingPlace));<br>Assert.IsInstanceOfType(House.GetLocationByName("Pantry"), typeof(LocationWithHidingPlace));<br>Assert.IsInstanceOfType(House.GetLocationByName("Attic"), typeof(LocationWithHidingPlace));                                                                         |
| [T<br>pu | estMethod]<br>blic void TestClearHidingPlaces()                                                                                                    |
| ı        | <pre>var garage = House.GetLocationByName("Garage") as LocationWithHidingPlace;<br/>garage.Hide(new Opponent("Opponent1"));</pre> This test creates four<br>Opponent objects and                                                                                                    |
|          | <pre>var attic = House.GetLocationByName("Garage") as LocationWithHidingPlace;<br/>attic.Hide(new Opponent("Opponent2"));<br/>attic.Hide(new Opponent("Opponent3"));<br/>attic.Hide(new Opponent("Opponent4"));</pre>                                                                                                    |
| }        | House.ClearHidingPlaces();<br>Assert.AreEqual(0, garage.CheckHidingPlace().Count()); {<br>Assert.AreEqual(0, attic.CheckHidingPlace().Count()); }<br>Assert.AreEqual(0, attic.CheckHidingPlace().Count()); }                                                                                                    |

Your existing House unit tests will help to make sure that you don't accidentally break any of the code that's already there.

# **Opponent.Hide requires a random location**

The next thing you'll do is implement the Opponent. Hide method. You'll replace the method in the skeleton that we just gave you with one that passes a test that we give you.

```
public void Hide()
{
    throw new NotImplementedException();
}
```

When you call Opponent. Hide, it will start at the entry, then move through a random number—between 10 and 50— of locations, calling House.RandomExit at each location to find the next place to go. If the opponent ends up in a location that doesn't have a hiding place, they'll keep calling House.RandomExit and going to that location until they get to a location with a hiding place, and hide in that location.

# ...but MockRandom won't work for this test!

We'll need to use a mock random number generator to make our test reproducible. We could use this code this to test the Opponent. Hide method, but there's a problem:

```
var opponent1 = new Opponent("opponent1"); 
    Create an opponent and make

Assert.AreEqual("opponent1", opponent1.Name); > sure its name is set correctly.
```

```
House.Random = new MockRandom() { ValueToReturn = 0 }; Use MockRandom like you did with the house opponent1.Hide();
```

Let's figure out what happens when the opponent tries to hide:

- 1. The opponent will move a random number of steps—but in this case, that number is zero, so they end up in the Entry.
- 2. The Entry doesn't have a hiding place, so the opponent calls House.RandomExit, which calls the MockRandom.Next method, which returns 0. It returns the first exit in its exit list, Hallway.
- 3. Hallway doesn't have a hiding place, so the opponent calls House.RandomExit, which calls the MockRandom.Next method, which returns 0. It returns the first exit in its exit list, Entry.
- 4. We're back at step 2. Uh-oh! Now we're stuck in an infinite loop.

### Take a few minutes and really understand what's going on there.

The same thing happens if you set MockRandom.ValueToReturn to 1 (or any other number)—the test will still end up in an infinite loop.

When you implement the Opponent. Hide method, add this statement to the end of the method: System.Diagnostics.Debug.WriteLine( \$"{Name} is hiding " + \$"{(currentLocation as LocationWithHidingPlace).HidingPlace} in the {currentLocation.

```
Name}");
```

That will write a line to the application output telling you exactly where each opponent is hiding, which can be very useful when you're debugging your code so you can go straight to the opponent locations.

```
Exercise
Use TDD to finish the Opponent class. You'll need a slightly different mock random number generator. Add this
MockRandomWithValueList class to your unit test project:
    <summarv>
    Mock Random for testing that uses a list to return values
/// </summary>
public class MockRandomWithValueList : System.Random
     private Queue<int> valuesToReturn;
     public MockRandomWithValueList(IEnumerable<int> values) =>
          valuesToReturn = new Queue<int>(values);
     public int NextValue()
          var nextValue = valuesToReturn.Dequeue();
          valuesToReturn.Enqueue(nextValue);
         return nextValue;
     public override int Next() => NextValue();
public override int Next(int maxValue) => Next(0, maxValue);
public override int Next(int minValue, int maxValue)
          var next = NextValue();
         return next >= minValue && next < maxValue ? next : minValue;
     ł
}
```

Take a few minutes and really understand how we're using MockRandomWithValueList. Step through the code (in the debugger, or even better, on paper!) and figure out when it calls Random.Next. Then determine what value the mock random number generator returns and how it's used in the rest of the code.

Add the OpponentTests unit test class to test Opponent and implement the Opponent. Hide method. It uses MockRandomWithValueList to get the Hide method to navigate to a specific room in the house.

```
If you modified your house layout to add
namespace HideAndSeekTests;
                                                          rooms or change exits, your opponents may end
                                                          up in a different location. In that case, you
using HideAndSeek;
                                                          may need to modify the test to change the
[TestClass]
                                                          expected location names so they match the
public class OpponentTests
                                                          locations where your oppnents end up.
    [TestMethod]
    public void TestOpponentHiding()
        var opponent1 = new Opponent("opponent1");
        Assert.AreEqual("opponent1", opponent1.Name);
        House.Random = new MockRandomWithValueList(new int[] { 0, 1 });
        opponent1.Hide();
        var bathroom = House.GetLocationByName("Bathroom") as LocationWithHidingPlace;
        CollectionAssert.AreEqual(new[] { opponent1 }, bathroom.CheckHidingPlace().ToList());
        var opponent2 = new Opponent("opponent2");
        Assert.AreEqual("opponent2", opponent2.Name);
        House.Random = new MockRandomWithValueList(new int[] { 0, 1, 2, 3, 4 });
        opponent2.Hide();
        var kitchen = House.GetLocationByName("Kitchen") as LocationWithHidingPlace;
        CollectionAssert.AreEqual(new[] { opponent2 }, kitchen.CheckHidingPlace().ToList());
   }
}
```

# Add opponents to your GameController

Now that you've got your Opponent class and a LocationWithHidingPlace for opponents to hide in, you can **modify GameController to add opponents**. You'll keep track of the opponents in a private List<Opponent> called **opponents**, and the opponents that the player has found in another private List<Opponent> called **foundOpponents**. You'll also have properties to keep track of the number of moves the player has made, and

Add these fields and properties to your GameController, *replacing* the existing Prompt property:

```
/// <summary>
                                                          Do this!
/// The number of moves the player has made
/// </summary>
public int MoveNumber { get; private set; } = 1;
/// <summary>
/// Private list of opponents the player needs to find
/// </summarv>
public readonly IEnumerable<Opponent> Opponents = new List<Opponent>()
{
    new Opponent("Joe"),
    new Opponent("Bob"),
    new Opponent("Ana"),
    new Opponent("Owen"),
    new Opponent("Jimmy"),
};
/// <summary>
/// Private list of opponents the player has found so far
/// </summary>
private readonly List<Opponent> foundOpponents = new List<Opponent>();
/// <summarv>
/// Returns true if the game is over
/// </summarv>
public bool GameOver => Opponents.Count() == foundOpponents.Count();
/// <summarv>
/// A prompt to display to the player
/// </summary>
public string Prompt =>
             $"{MoveNumber}: Which direction do you want to go (or type 'check'): ";
Then, modify the GameController constructor to clear the hiding places and tell each opponent to hide:
```

```
public GameController()
{
    House.ClearHidingPlaces();
    foreach (var opponent in Opponents)
        opponent.Hide();
    CurrentLocation = House.Entry;
}
```

**Modify GameControllerTests to add the TestParseCheck method.** This method sets up a specific game by clearing the house, hiding opponents in specific rooms, then uses ParseInput to simulate a complete game that includes checking various locations.

```
This test calls the
[TestMethod]
                                                                             GameController's
public void TestParseCheck()
                                                                            ParseInput method
   Assert.IsFalse(gameController.GameOver);
                                                                            to simulate playing
                                                                                the game.
    // Clear the hiding places and hide the opponents in specific rooms
   House.ClearHidingPlaces();
    var joe = gameController.Opponents.ToList()[0];
    (House.GetLocationByName("Garage") as LocationWithHidingPlace).Hide(joe);
    var bob = gameController.Opponents.ToList()[1];
    (House.GetLocationByName("Kitchen") as LocationWithHidingPlace).Hide(bob);
   var ana = gameController.Opponents.ToList()[2];
    (House.GetLocationByName("Attic") as LocationWithHidingPlace).Hide(ana);
    var owen = gameController.Opponents.ToList()[3];
    (House.GetLocationByName("Attic") as LocationWithHidingPlace).Hide(owen);
    var jimmy = gameController.Opponents.ToList()[4];
    (House.GetLocationByName("Kitchen") as LocationWithHidingPlace).Hide(jimmy);
    // Check the Entry -- there are no players hiding there
    Assert.AreEqual(1, gameController.MoveNumber);
   Assert.AreEqual("There is no hiding place in the Entry",
                    gameController.ParseInput("Check"));
                                                            Notice how we used an uppercase C
   Assert.AreEqual(2, gameController.MoveNumber); 

                                                            in one assertion and a lowercase c in
                                                            another? This is testing that you're
    // Move to the Garage
    gameController.ParseInput("Out");
                                                            doing a case-insensitive check when you
   Assert.AreEqual(3, gameController.MoveNumber);
                                                            parse the word "Check" in the input.
    // We hid Joe in the Garage, so validate ParseInput's return value and the properties
    Assert.AreEqual("You found 1 opponent hiding behind the car",
                    gameController.ParseInput("check"));
   Assert.AreEqual("You are in the Garage. You see the following exits:" +
                    Environment.NewLine + " - the Entry is In" +
                    Environment.NewLine + "Someone could hide behind the car" +
                    Environment.NewLine + "You have found 1 of 5 opponents: Joe",
                    gameController.Status);
   Assert.AreEqual("4: Which direction do you want to go (or type 'check'): ",
                    gameController.Prompt);
   Assert.AreEqual(4, gameController.MoveNumber);
    // Move to the bathroom, where nobody is hiding
    gameController.ParseInput("In");
    gameController.ParseInput("East")
    gameController.ParseInput("North");
    // Check the Bathroom to make sure nobody is hiding there
    Assert.AreEqual("Nobody was hiding behind the door",
                    gameController.ParseInput("check"));
   Assert.AreEqual(8, gameController.MoveNumber);
```

```
hide and seek
                                                                                                            Exercise
      // Check the Bathroom to make sure nobody is hiding there
     gameController.ParseInput("South");
gameController.ParseInput("Northwest");
Assert.AreEqual("You found 2 opponents hiding next to the stove",
     gameController.ParseInput("check"));
Assert.AreEqual("You are in the Kitchen. You see the following exits:" +
Environment.NewLine + " - the Hallway is to the Southeast" +
                       Environment.NewLine + "Someone could hide next to the stove" +
Environment.NewLine + "You have found 3 of 5 opponents: Joe, Bob, Jimmy",
     gameController.Status);
Assert.AreEqual("11: Which direction do you want to go (or type 'check'): ",
gameController.Prompt);
Assert.AreEqual(11, gameController.MoveNumber);
     Assert.IsFalse(gameController.GameOver);
     // Head up to the Landing, then check the Pantry (nobody's hiding there)
gameController.ParseInput("Southeast");
gameController.ParseInput("Up");
     Assert.AreEqual(13, gameController.MoveNumber):
     gameController.ParseInput("South");
Assert.AreEqual("Nobody was hiding inside a cabinet"
_____gameController.ParseInput("check"));
     Assert.AreEqual(15, gameController.MoveNumber);
     // Check the Attic to find the last two opponents, make sure the game is over
gameController.ParseInput("North");
gameController.ParseInput("Up");
     Assert.AreEqual(17, gameController.MoveNumber);
     Assert.AreEqual("You found 2 opponents hiding in a trunk",
gameController.ParseInput("check"));
Assert.AreEqual("You are in the Attic. You see the following_exits:" +
                                 Environment.NewLine + " - the Landing is Down" +
                                 Environment.NewLine + "Someone could hide in a trunk" +
                                 "You have found 5 of 5 opponents: Joe, Bob, Jimmy, Ana, Owen",
     gameController.Status);
Assert.AreEqual("18: Which direction do you want to go (or type 'check'): ",
     gameController.Prompt);
Assert.AreEqual(18, gameController.MoveNumber);
     Assert.IsTrue(gameController.GameOver);
}
You'll also need to modify two assertions at the end of the TestParseInput method. Replace this line:
           Environment.NewLine + " - the Landing is Up", gameController.Status);
With this:
           Environment.NewLine + " - the Landing is Up" +
           Environment.NewLine + "You have not found any opponents", gameController.Status);
And replace this line:
           Environment.NewLine + " - the Hallway is to the North", gameController.Status);
With this
           Environment.NewLine + " - the Hallway is to the North" +
           Environment.NewLine + "Someone could hide behind the sofa" +
           Environment.NewLine + "You have not found any opponents", gameController.Status);
```

# Update the top-level statements

If all of the tests pass, then your game should work! Update the top-level stateements to create a new GameController for each new game, and use its GameOver property to check if the game is over.

### using HideAndSeek;

```
while (true)
{
    var gameController = new GameController();
    while (!gameController.GameOver)
    {
        Console.WriteLine(gameController.Status);
        Console.Write(gameController.Prompt);
        Console.WriteLine(gameController.ParseInput(Console.ReadLine()));
    }
    Console.WriteLine($"You won the game in {gameController.MoveNumber} moves!");
    Console.WriteLine("Press P to play again, any other key to quit.");
    if (Console.ReadKey(true).KeyChar.ToString().ToUpper() != "P") return;
}
```

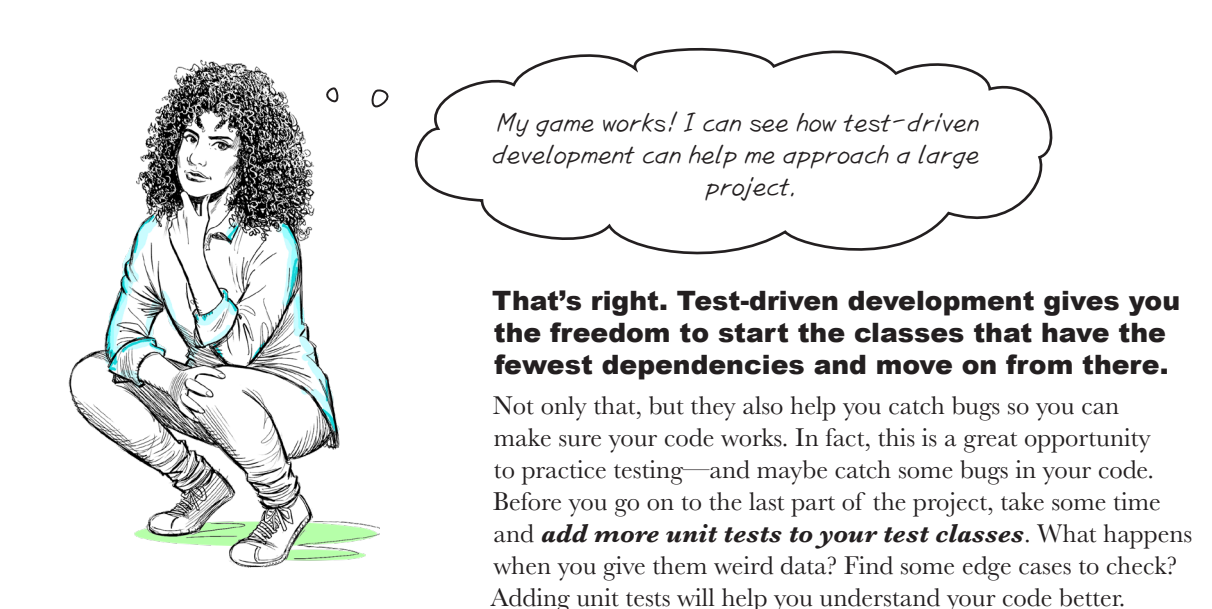

# Part 3: Make your game load and save

In Part 3 you'll add load and save commands to load and save your game. Here's what it will look like when you save a game to a file, then restart the game and load that file:

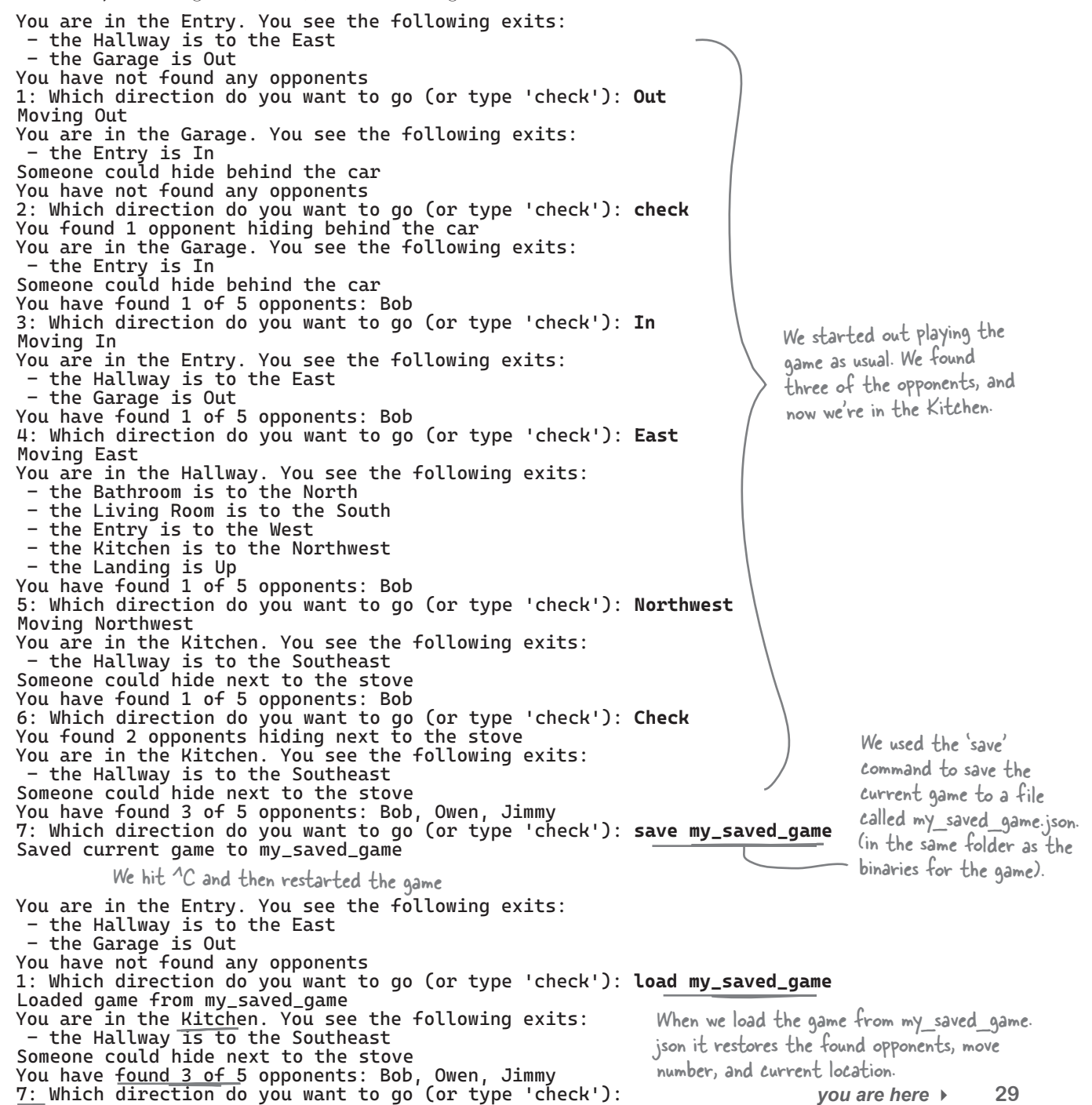

# Time to take flight!

For this last part of the project, we're not including tests or code. Your job is to figure out how to do it! There are many different ways to solve this problem. Here's what we did to create our solution:

- We created a class called SavedGame with four properties: a string to store the name of the player's location, a Dictionary with opponent names as the key and their hiding place location names as the value, a List of found opponent names, and move number.
- 2. We add a unit test that hid opponents in specific locations in the house, called ParseInput to play the game and find some of them, and then called ParseInput to save the game to a temporary file. Then it creates a new GameController and calls ParseInput to load the game from the temporary file, and checks various values to make sure the game was loaded. Then we delete the temporary file.
- **3.** We added a unit test to make sure the game does not allow filenames that included slashes or spaces (to prevent accidentally overwriting important system files).
- **4.** We updated GameController to parse the load and save commands and added the code that loads and saves the game, using JsonSerializer to serialize and deserialize the SavedGame class to a file in the current execution folder.

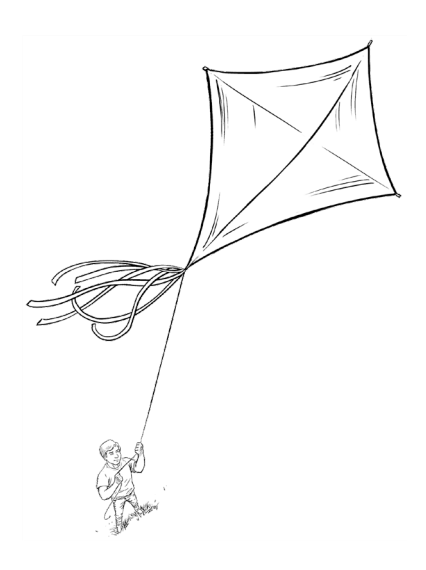

# You <u>can</u> do this!

You know enough C# to create the skeleton methods, write the test, and implement the code. If you get stuck, it's <u>not cheating</u> to check our solution on GitHub to see how we solved this problem. In fact, that's a great way to get these ideas to stick in your brain.

# Get creative!

Did you finish the project? Don't stop there—keep going! There are lots of ways you can improve the game. Here are a few ideas:

- ★ Create a .NET MAUI or Blazor version of the game. You can build a user interface that reuses the classes as the Console App version.
- ★ Add rooms to your house with more hiding places.
- ★ Add more opponents.
- ★ Add a score.
- ★ Add a timer.
- ★ Try adding interactive fiction components to your game. Add an inventory and items to pick up (like keys that unlock rooms or open hiding places). You'll need to update your parser to add more commands like *take*, *unlock*, and *inventory*.

Have you ever played an interactive fiction game (sometimes called a text adventure)? If not, try playing one online! We recommend starting with the award-winning Spider and Web by Andrew Plotkin: https://eblong.com/zarf/zweb/tangle/